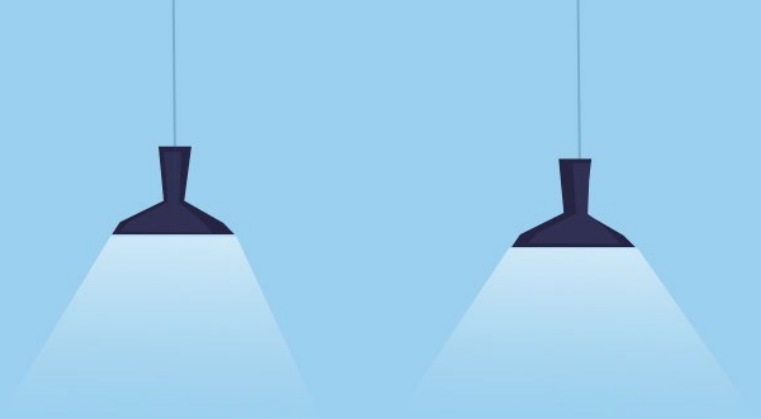

# 股票借貸 操作手冊

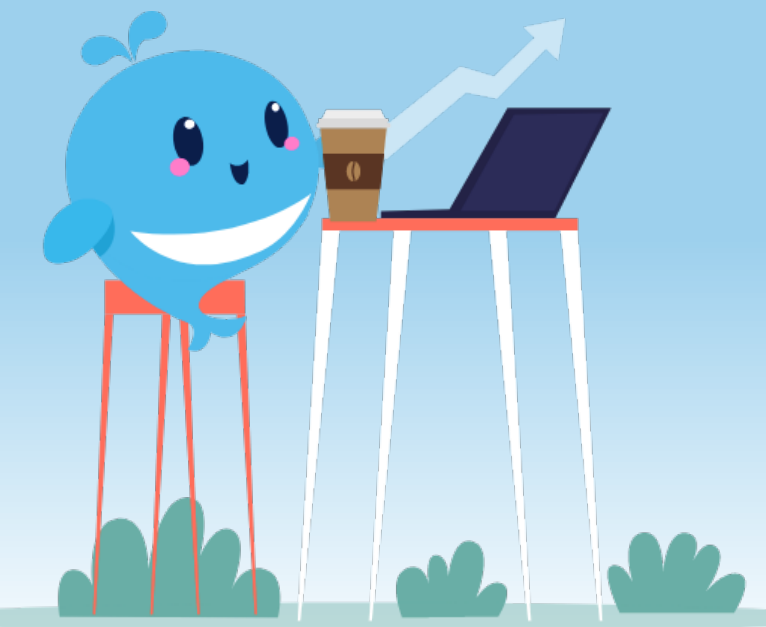

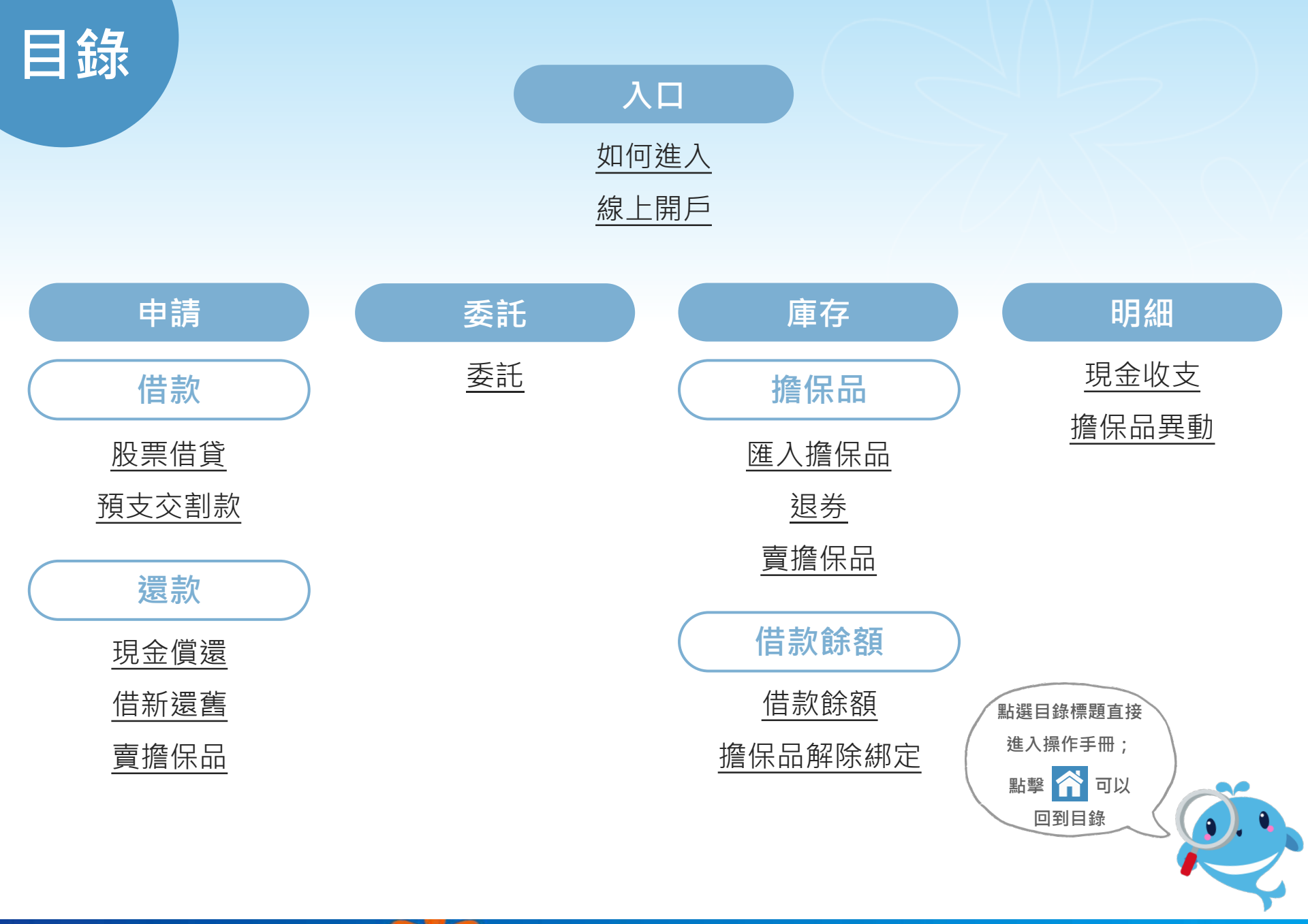

Yuanta Financia 合元大證券 Securities

# **☆** 如何下載及登入

| 14:53 6  |             |     | •11 4G          |    |                      |          |      |         |
|----------|-------------|-----|-----------------|----|----------------------|----------|------|---------|
| <        | 下聞          |     | 铥託              | 明細 | 庫在                   | <b>子</b> | 帳務   | Q       |
| 證券       |             |     |                 |    |                      |          |      | ^       |
|          | \$          |     | (S <sub>%</sub> |    | - (\$) -             |          |      | ><br>\$ |
| 整戶<br>資券 | 「額度<br>「新設客 | ~   |                 |    | え行餘額<br>を管理事         | !/<br>早品 | 交割燾  | 欠項      |
|          | F           |     |                 |    | $\overline{\otimes}$ |          | 10 m |         |
| 借貸       | 未實          | 股   | 票借              | 伐貝 | 股票<br>¦借/借/          | ٨        | 雙向備  | 詩       |
|          |             |     | ()°             |    | $\bigcirc$           |          | S    |         |
| 集傷       | 吊作業         | ÷ ĵ | 頁繳圈存            | F  | 券差出借                 | ŧ        | 除權息  | 總覽      |
| 複委       | 託           |     |                 |    |                      |          |      | ~       |
| 期貨       |             |     |                 |    |                      |          |      | ~       |
| 基金       |             |     |                 |    |                      |          |      | ~       |
| 店頭       | 商品          |     |                 |    |                      |          |      | ~       |
| 更多       |             |     |                 |    |                      |          |      | ~       |
|          |             |     |                 |    |                      |          |      |         |
| ♠        |             | 專家  | 自護              |    | 交易                   | 行情       | e    | 櫃台      |

| 14:53        | 36    |    | 111 4G 🔘 |       |     |  |             |  |
|--------------|-------|----|----------|-------|-----|--|-------------|--|
|              |       | 功能 | 總覽       |       | Q   |  | k           |  |
| 交易           | 專家    | 自選 | 行情       | e櫃台   | 貴賓中 |  |             |  |
| 交易           |       |    |          |       |     |  | C           |  |
| 設            |       |    |          |       |     |  | A           |  |
| -般下單         |       |    | 盤中零股     |       |     |  | N.          |  |
| 電下單          |       |    | 條件單      |       |     |  | <b>F</b> 73 |  |
| <b>云羅</b> 地網 |       |    | 委託       |       |     |  | 月糸          |  |
| 許試算          |       |    | 庫存       |       |     |  |             |  |
| <b>ඤ</b> 息總! | 覽     |    | 銀行餘額     | /資金管珥 | 里專區 |  |             |  |
| §戶額度,        | /資券餘額 | Į  | 維持率專     |       |     |  |             |  |
| を割款項         |       | _  | 預繳款項     |       |     |  |             |  |
| <b>}</b> 票圈存 |       | J  | 股票借      | 貸     |     |  |             |  |
| [支交割]        | 款     |    | 雙向借券     |       |     |  |             |  |
| 差出借          | 專區    |    | 抽籤/競排    | 白     |     |  |             |  |
| 昆金償還         |       |    | 現券償還     |       |     |  |             |  |
| 出借集保         | 股票    |    | 抵繳擔保     | 品     |     |  |             |  |
|              |       |    |          |       |     |  |             |  |

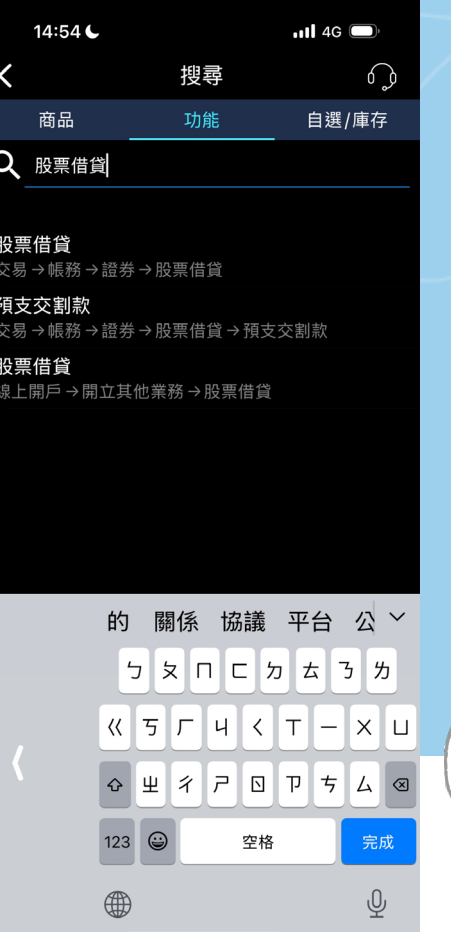

#### 至 App Store / Google Play 下載「**投資先生**」

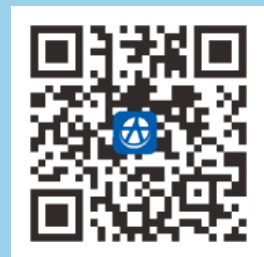

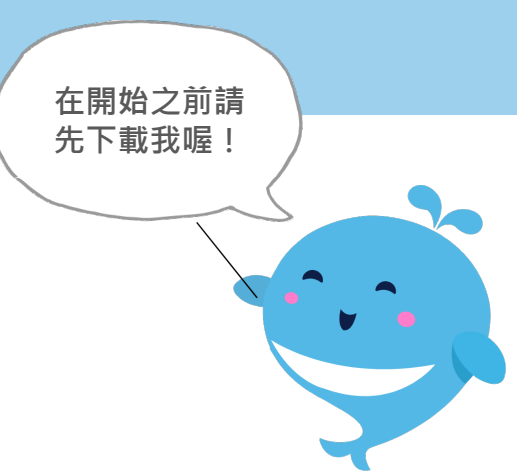

三種方式找到股票借貸

- 1. 交易→帳務→股票借貸
- 2. e櫃台→功能總覽→交易→股票借貸

Yuanta Financia 给 元大證券 Securities

3. 直接搜尋功能"股票借貸"

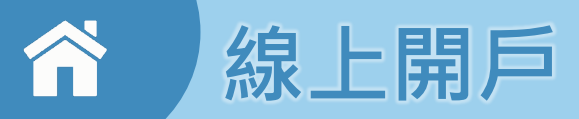

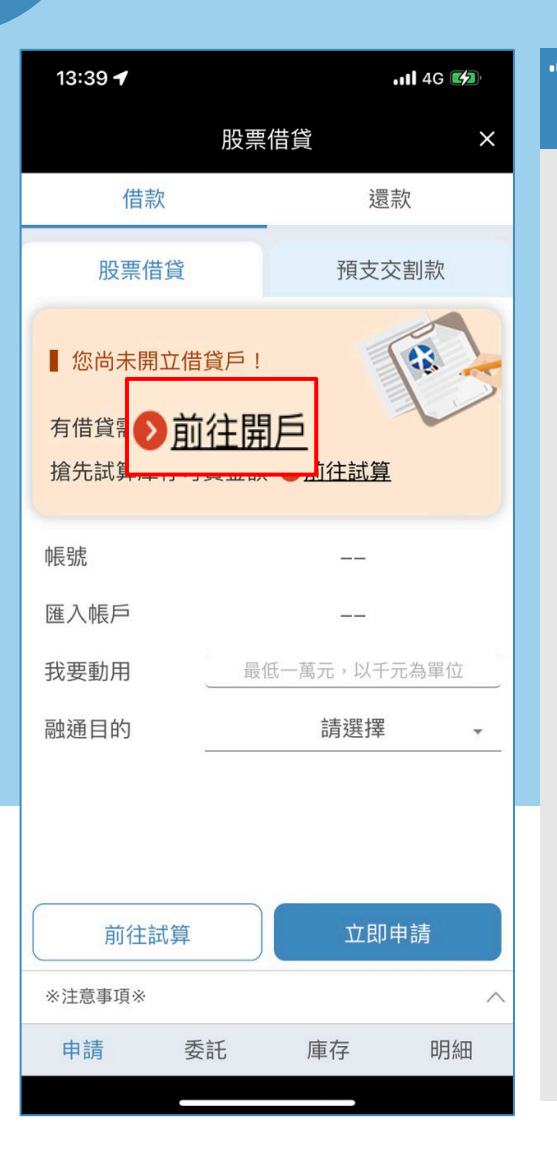

Yuanta Financia 分元大證券 Securities

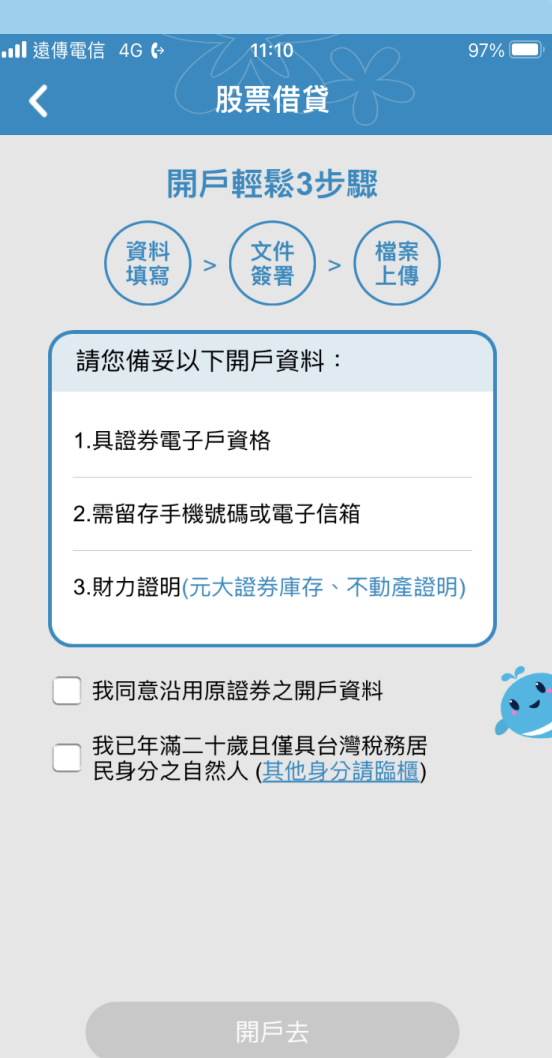

未開戶者,可點選"前往開戶" 即可前往線上開立借貸帳戶。

(需年滿20歲且已開立普通帳 戶·並檢附所得或財產證明相 關文件)

#### 股票借貸線上申請

#### 借款或還款

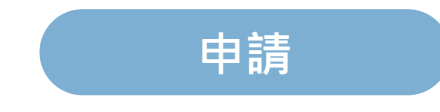

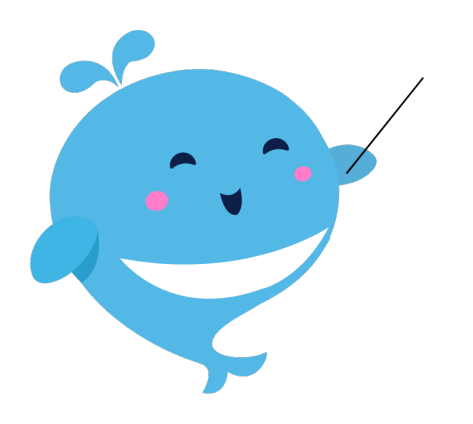

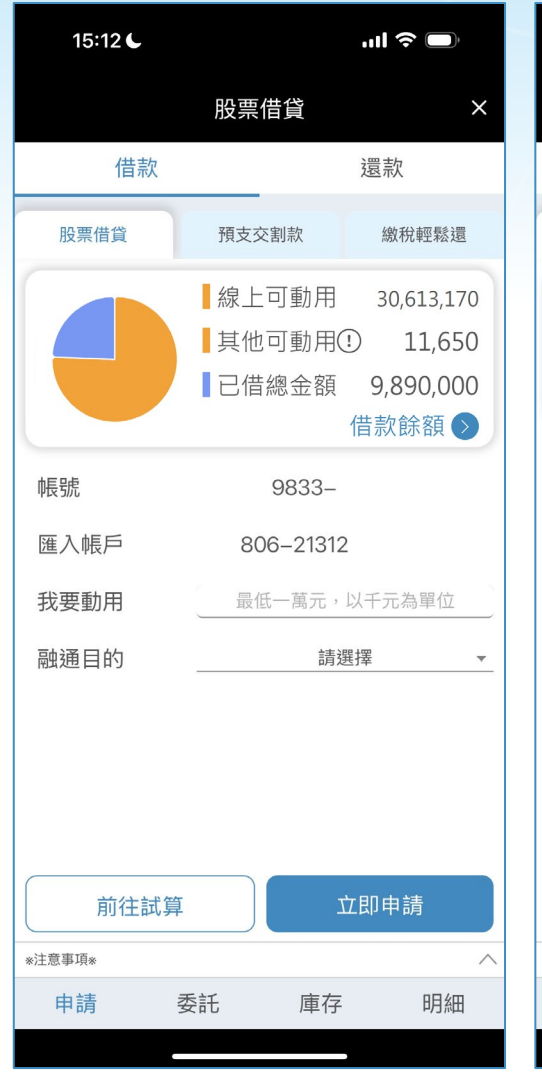

| ×                          |
|----------------------------|
| 品                          |
|                            |
|                            |
| 0,000<br>,390<br>0<br>戶扣款) |
|                            |
| 元                          |
| 元                          |
|                            |
|                            |
| ^                          |
| 細                          |
|                            |

## ☆ 借款-股票借貸

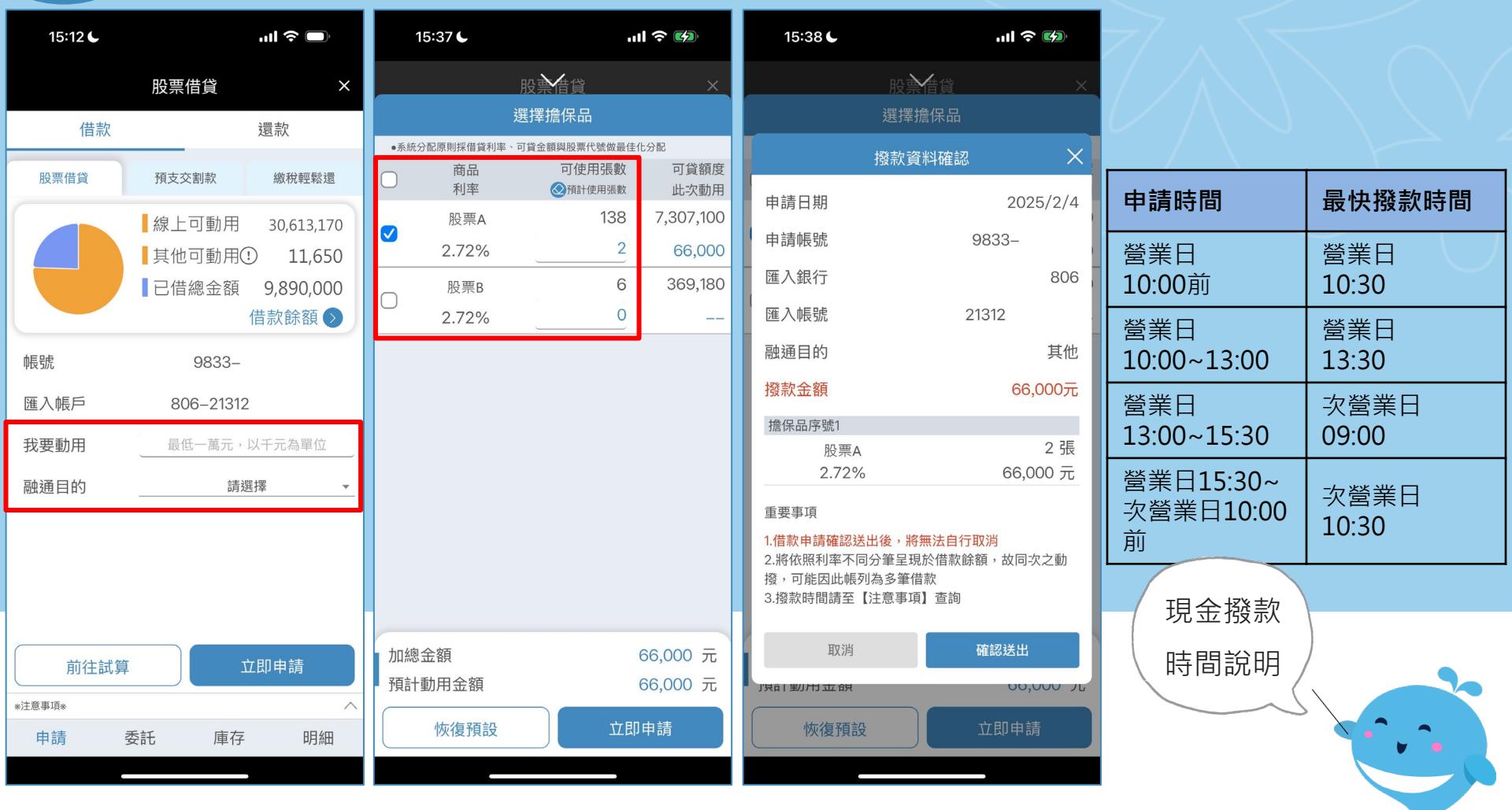

1. 輸入動用金額與選擇 融通目的  系統採利率、可貸金額與股票代號做最佳化分配( 客戶仍可自行選擇擔保品及調整張數)

## ↑ 借款-預支交割款

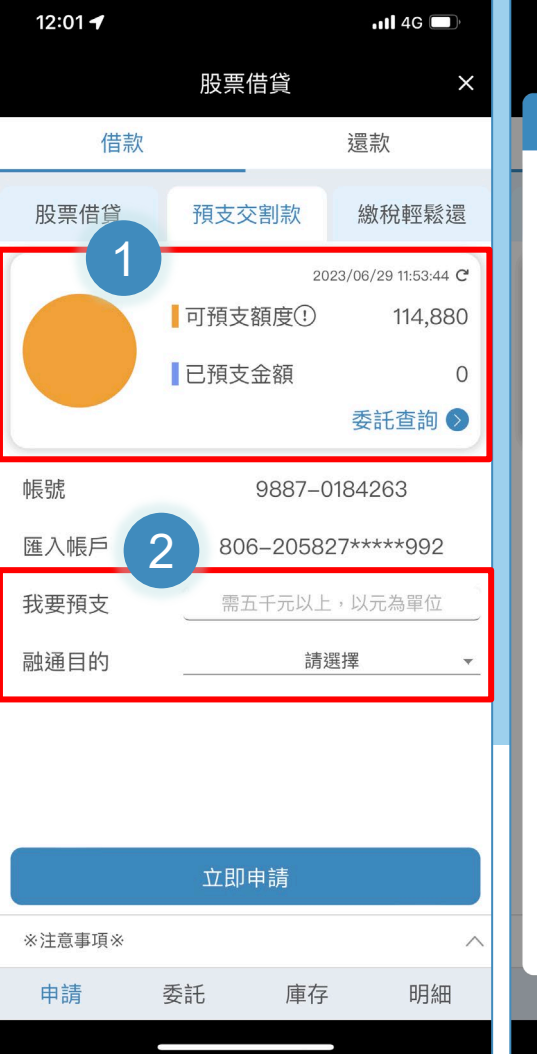

| 13:07 🕇                                                                                                    |                                    |            | ull 4G 📂 |  |  |
|----------------------------------------------------------------------------------------------------|------------------------------------|------------|----------|--|--|
|                                                                                                    | 股票                                 | 借貸         | ×        |  |  |
|                                                                                                    | 預支交割款                              | 次資料確認      | ×        |  |  |
| 申請日期                                                                                                    |                                    | 2023/06/29 | 13:05:59 |  |  |
| 申請帳號                                                                                                    |                                    | 9887-      |          |  |  |
| 匯入帳號                                                                                                    |                                    | 806–205827 | *****992 |  |  |
| 融通目的                                                                                                    |                                    | 7          | 「動產投資    |  |  |
| 借款天數                                                                                                    |                                    |            | 4天       |  |  |
| 借款利息                                                                                                    |                                    |            | 48元      |  |  |
| 實際撥款金額                                                                                                    | 實際撥款金額 70,000元                     |            |          |  |  |
| □ <u>本人同意</u><br><u> 款債權質</u>                                                                              | ○ 本人同意將申請日當日交易之應收在途交割<br>款債權質設予貴公司 |            |          |  |  |
| 重要事項                                                                                                    |                                    |            |          |  |  |
| 1.申請送出後,<br>交易。                                                                                            | 除非撤銷申請                             | 请,否則將無法    | 進行盤後     |  |  |
| <ol> <li>2.撥款作業將於當日完成。</li> <li>3.利息計算天數為撥款日起至交割款入帳前一日止(含假日)。</li> <li>4.如指定收款之金融機構帳戶非元大銀行帳戶,則將</li> </ol> |                                    |            |          |  |  |
| 於實際撥款金額                                                                                                    | 領內扣除匯費                             | •          |          |  |  |
| 取沪                                                                                                    | Í                                  | 確認这        |          |  |  |
| 申請                                                                                                    | 委託                                 | 庫存         | 明細       |  |  |
|                                                                                                    |                                    |            |          |  |  |

| /    |                |
|------|----------------|
| 委託時間 | 營業日13:35~14:40 |
| 撥款時間 | 申請當日撥款         |
| 備註   | 每日限申請一筆        |

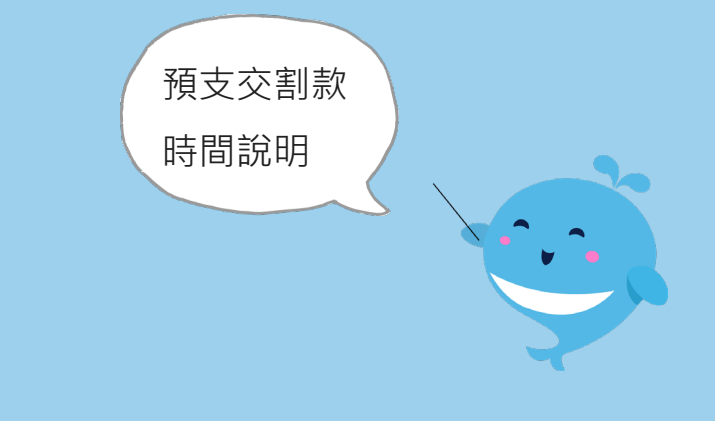

# 1.提供可預支額度及已預支金額。 2.填寫預支額度及選擇融通目的,送出即可。

## ☆ 還款-現金償還

|          |                  | ! 주 🗭        |            | 16:30 6      | '미 승 🖓        |                  |  |
|----------|------------------|--------------|------------|--------------|---------------|------------------|--|
|          | 股票借貸             | ×            |            | 股            | 禁借貸           | ×                |  |
| 借款       |                  | 還款           |            | 指            | 定償還           |                  |  |
|          |                  |              | ●還款」       | 順序系統預設為先進先出沖 | 蛸,您也可以自行指定    | 2償還順序            |  |
| 現金償還     | 借新還舊             | 賣擔保品         | $\bigcirc$ | 借款日<br>擔保品   | 借款利率<br>試算維持率 | 已借金額<br>②還款金額    |  |
|          | 已借總金額            | 10,340,000   |            | 2024/07/10   | 2.45%         | 7,220,000        |  |
| 整戶維持率()  | 應繳利息             | 24,390       |            | 明細           | 167.78%       | 66666            |  |
| 385.33 % | 央111頁用<br>(利息將於次 | (月5日至約定帳戶扣款) |            | 2024/07/14   | 2.45%         | 100,000          |  |
| 中国市      | 0022             |              |            | 明細           | 205.10%       | 0                |  |
| 甲医切応     | 9033-            |              |            | 2024/07/16   | 2.45%         | 100,000          |  |
| 約定扣款帳戶   | 806-21312        |              | U          | 明細           | 205.10%       | 0                |  |
| 結清金額 🖂   | 10,364,3         | 390 元        |            | 2024/07/17   | 2.45%         | 100,000          |  |
| 預計還款金額   | 請輸入金             | 額元           |            | 明細           | 205.10%       | 0                |  |
|          |                  |              |            | 2024/07/25   | 2.45%         | 60,000           |  |
|          |                  |              |            | 明細           | 34354.25%     | 0                |  |
|          |                  |              |            | 2024/07/30   | 2.45%         | 150,000          |  |
|          |                  |              | 0          | 印細           | 205.10%       | 0                |  |
|          |                  |              | 加總         | 金額           |               | 66,666 元         |  |
| 立即由請     |                  |              | 預計         | 還款本金         |               | 66,666 元         |  |
|          |                  |              | 還款         | 後整戶維持率       |               | 386.97 %         |  |
| *注意事項*   |                  | ^            |            | 恢復預設         | Ϋ́Ε           | □由請              |  |
| 申請       | 委託庫存             | 明細           |            | 7次1支1克及      |               | P <del>T</del> 明 |  |

| 16:31 <b>C</b>          | II 🌫 🚱       |
|-------------------------|--------------|
| 股票                      | 告貨 X         |
|                         | //           |
| 還款資料                    | 料確認 ×        |
| 申請日期                    | 2025/2/4     |
| 申請帳號                    | 9833-        |
| 扣款銀行                    | 806          |
| 扣款帳號                    | 21312        |
| 還款本金                    | 66,666元      |
| 還款後整戶維持率                | 386.97%      |
| 還款明細                    |              |
| 借款日                     | 2024/07/10   |
| 還款金額及費用                 | 66,666元      |
| 借款利率                    | 2.45%        |
| 擔保商品/張數                 | 股票A/136張     |
| 重要事項                    |              |
| 1.還款申請確認送出後無法用<br>帳號扣款。 | Q消,本公司將自您的約定 |
| 取消                      | 確認送出         |
| 恢復預設                    | 立即申請         |
|                         |              |

| 申請時間                | 營業日<br>09:00~15:30 |  |  |
|---------------------|--------------------|--|--|
| <b>還款時間</b> 立即從帳戶扣款 |                    |  |  |
| 償還時間                | 罰說明                |  |  |

1. 輸入預計還款金額

Yuanta Financia 合元大證方 Securities

 系統預設勾選借款日為最早的項目(客戶仍可自行 選擇項目及還款金額)

## 還款-借新還舊

| 16:42 <b>L </b> |            |               |       |          |  |  |
|-----------------|------------|---------------|-------|----------|--|--|
|                 | 股          | 票借貸           |       | ×        |  |  |
| 借款              |            |               | 還款    |          |  |  |
| 現金償還            | 借          | 新還舊           | 賣擔保品  |          |  |  |
| 帳號              |            | 9833-         |       |          |  |  |
| 約定扣款帳戶          | i          | 806–21312     |       |          |  |  |
| 融通目的            |            | 請選            | 擇     | <b>•</b> |  |  |
| □ 最後僧<br>折      | 資還日<br>會保品 | 借款利率<br>單筆維持率 | 已借金   | 金額<br>利息 |  |  |
| 2025/0          | 2/14       | 2.72%         | 150,0 | 000      |  |  |
|                 | <u>时</u> 細 | 205.10%       | 3     | 381      |  |  |
|                 |            |               |       |          |  |  |
| 應補金額①           |            |               |       | -元 應     |  |  |
|                 | 立          | 即申請           |       |          |  |  |
| *注意事項*          |            |               |       | ^ *ì     |  |  |
| 申請              | 委託         | 庫存            | 明細    |          |  |  |
|                 |            |               |       |          |  |  |

vuente Financial 合元大證券 securities

| 16:43 <b>C</b>                                                                                               |                                                                                                    |            | ull 🗢 💕 |     |  |  |
|----------------------------------------------------------------------------------------------------|----------------------------------------------------------------------------------------------------|------------|---------|-----|--|--|
|                                                                                                    | 股票                                                                                                    | <b>電借貸</b> |         | ×   |  |  |
| 借款                                                                                                    |                                                                                                    |            | 還款      |     |  |  |
| 現金償還                                                                                                    | 借新                                                                                                    | 新還舊        | 賣擔保。    | 品   |  |  |
| 帅長号虎                                                                                                    |                                                                                                    | 9833-      |         |     |  |  |
|                                                                                                    | 借新還                                                                                                    | 舊試算        |         | ×   |  |  |
| 借貸維持率                                                                                                    |                                                                                                    |            | 385.3   | 3%  |  |  |
| 還款金額合計                                                                                                    |                                                                                                    |            | 38      | 1元  |  |  |
| 應繳本金差額                                                                                                    | 應                                                                                                    | 繳利息        | 其他費用    |     |  |  |
| <ol> <li>「應繳本金差額         <ol> <li>(1)重新計算全部差額                  <li>(2)欲辦理借新避定擔保品可貸額</li></li></ol></li></ol> | 0         381         0           1.「應繳本金差額」為         (1)重新計算全部擔保品可貸額度與整戶已借款金額之差額         (2)欲辦理借新還舊之借款金額與重新計算該借款綁定擔保品可貸額度之差額         (3)前述之金額取高者         (4)再加計新貸款金額不滿千元之差額           2.其他費用包含撥券費(匯入每張1元)與設質費         (2)         (2)         (2)         (2)         (2) |            |         |     |  |  |
|                                                                                                    | 砳                                                                                                    | 定          |         |     |  |  |
| 應補金額!                                                                                                    |                                                                                                    |            | 3       | 81元 |  |  |
|                                                                                                    | 立即                                                                                                    | 〕申請        |         |     |  |  |
| *注意事項*                                                                                                    |                                                                                                    |            |         | ^   |  |  |
| 申請                                                                                                    | 委託                                                                                                    | 庫存         | 록 明     | 細   |  |  |
|                                                                                                    |                                                                                                    |            |         |     |  |  |

| 申請時間 | 營業日09:00~15:30   |
|------|------------------|
|      | 申請資格:            |
|      | (1)僅限融通期限為「一年半」  |
| 備註   | 到期的客戶可申請。        |
|      | (2)融通期限到期日前12個交易 |
|      | 日至前1個交易日申請       |

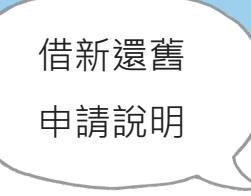

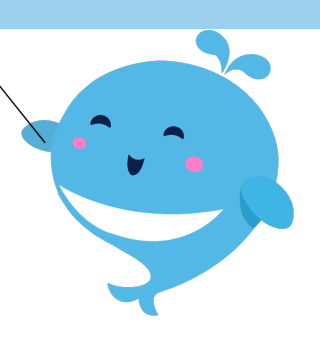

### 還款-賣擔保品

帳務

 $\nabla$ 

4

355 426

576 533

1549

+

約23,600元

單位:1000股

行情 專家

庫存

23.55

23.60

1

賣出

交易

可現股當沖 借賣配額6307

明細

| 16:43 <b>C</b> |          | .ul 3      |         | く 下單     | 委託            |
|----------------|----------|------------|---------|----------|---------------|
|                | 股票借貸     |            | ×       | 台股       | •             |
| 借款             |          | 還款         |         | XXX>     | κ α           |
| 現金償還           | 借新還舊     | 賣          | 擔保品     |          |               |
| 證 9833-        |          |            |         | ▶ 股緊     | 票A            |
| 商品             | 擔保<br>張數 | 試算<br>⊗ 張數 | 試算價     |          |               |
| 股票A            | 395      | 395        | 88.25   | 234      | 23.           |
| 股票B            | 250      | 250        | 102.55  | 337      | 23.           |
|                |          |            |         | 203      | 23.           |
|                |          |            |         | 310      | 23.           |
|                |          |            |         | 09:01:20 | 23.55         |
|                |          |            |         | 09:01:20 | 23.55         |
|                |          |            |         | 整股ROD▼   | 現股市           |
|                |          |            |         |          | AH 44         |
| 賣股還款獲得金        | 額!       | 50,13      | 1,860 元 | 頁州       | 佰天            |
|                | 前往賣股     |            |         |          | ND-           |
| *注意事項*         |          |            | ^       | 頁        | 建             |
| 申請             | 委託    )  | 車存         | 明細      |          | <u>м</u> – 44 |
|                |          |            |         | 17 選     | 股 目刻          |

Yuanta Financia 分元大證券 syuantas

# 可試算賣股張數及價格 「前往賣股」 帶入電子平台進行賣股 若同時有擔保品與 現股庫存,則會優 先沖銷現股庫存

「試算」

#### 線上委託查詢 股票借貸、入券、退券及預支交割款

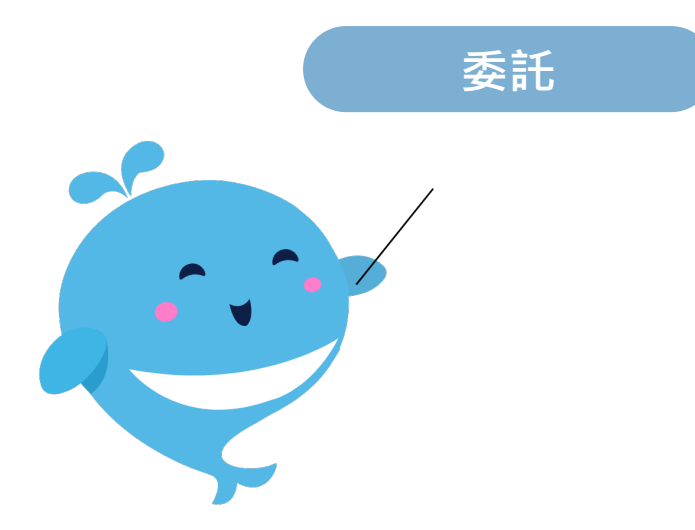

| 16:4 | 44 <b>C</b> |                    | .ul ? 🗭 |               |  |  |
|------|-------------|--------------------|---------|---------------|--|--|
|      | 股           | 票借貸                |         | ×             |  |  |
| 證    | 9833-       |                    | 全部      | •             |  |  |
| 刪改   | 項目<br>股名    | 利率<br>金額/張數        | 狀態      |               |  |  |
|      | 股票借貸        | 2.72%<br>5,330,000 | 申請中     | $\overline{}$ |  |  |
|      | 股票借貸        | 2.72%<br>10,000    | 申請中     | ~             |  |  |
|      | 股票借貸        | 2.72%<br>10,000    | 申請中     | $\overline{}$ |  |  |
|      | 股票借貸        | 2.72%<br>10,000    | 申請中     | $\overline{}$ |  |  |
|      |             |                    |         |               |  |  |
|      |             |                    |         |               |  |  |
|      |             |                    |         |               |  |  |
|      |             |                    |         |               |  |  |
|      |             |                    |         |               |  |  |
|      |             |                    |         |               |  |  |
| 申請   | 委託          | 庫存                 | 明細      |               |  |  |
|      |             |                    |         |               |  |  |

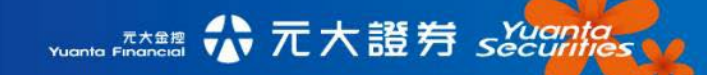

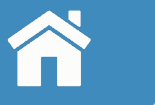

#### 委託

|   | 1  | 6:44 6    |         |           |                | ul 🗢 🐼 |               |  |
|---|----|-----------|---------|-----------|----------------|--------|---------------|--|
|   |    |           | 股       | 票借貸       |                |        | ×             |  |
|   | i  | 證 9833-   | -       |           |                | 全部     | •             |  |
| Ħ | 刖改 | 項目<br>股名  | 3       | 金額        | 利率<br>[/張數     | 狀態     |               |  |
|   | 改  | 預支交割      | 訓款      | 5,566     | ,520           | 委託中    | $\checkmark$  |  |
|   |    | 股票備       | 貸       | 2<br>5,33 | 2.72%<br>0,000 | 申請中    | $\overline{}$ |  |
|   |    | 入券<br>聯發利 | :<br>34 |           | 5              | 匯入成功   | $\checkmark$  |  |
|   |    | 退券<br>聯發利 | :<br>34 |           | 5              | 申請中    | $\sim$        |  |
|   |    | 借新還       | 舊       | 777       | ,000           | 交易成功   | $\sim$        |  |
|   |    |           |         |           |                |        |               |  |
|   |    |           |         |           |                |        |               |  |
|   |    |           |         |           |                |        |               |  |
|   |    |           |         |           |                |        |               |  |
|   | 申詞 | 清         | 委託      | 盾         | 巨存             | 明細     |               |  |
|   | 申詞 | 清         | 委託      | ſĒ        | 存              | 明細     |               |  |

| 11:34 C |         |            | <b>1 </b> 4G 💋 |
|---------|---------|------------|----------------|
|         | 股票      | 官借貸        | ×              |
| 證 9887- | •       |            | 全部 ▼           |
| 刪改 項目// | 股名      | 金額/張數      | 狀態             |
| ────    |         | 更改         | <br>金額         |
| ! 申請項目  |         | 預          | 支交割款           |
| 申請帳號    |         | 9887       |                |
| 匯入帳號    | 8       | 806-222222 | ****554        |
| 融通目的    |         |            | 其他 ]           |
| - 申請金額  |         |            | 5,888          |
| - 取涕    | ۲.<br>T | 確認該        | 」<br>送出        |
|         |         |            |                |
|         |         |            |                |
|         |         |            |                |
| 申請      | 委託      | 庫存         | 明細             |

| 11:34 C   |             |           |                | .11 <b>1</b> 4G 🛃 |              |
|-----------|-------------|-----------|----------------|-------------------|--------------|
|           | 服           | 設票借貸      |                |                   | ×            |
| 證 9       | 887-        |           |                | 全部                | -            |
| 刪改 耳      | 頁目/股名       | 金額        | /張數            | 狀態                |              |
| 刪改 預約     | 知交割款        | 5,566     | ,520           | 委託中               | ^            |
| 交易序號      | 202303030   | 0000000   | )1             |                   |              |
| 民         | 間           | 狀態        |                | 金額                |              |
| 2023/03/0 | 03 03:03:03 | 委託中       |                | 5,566,520         | 0            |
| ţ         | 股票借貸        | 2.<br>10  | .72%<br>),000  | 申請中               | $\widehat{}$ |
| 交易序號      | 2025020300  | 000003    |                |                   |              |
| 擔保商品      | 股票A         | 1張        |                |                   |              |
| 民         | 間           | 狀態        |                | 金額                |              |
| 2025/02/  | 03 11:10:57 | 申請中       |                | 10,000            |              |
| J         | 投票借貸        | 2<br>5,33 | 2.72%<br>0,000 | 申請中               | $\checkmark$ |
|           |             |           |                |                   |              |
| 申請        | 委託          | ſĒ        | 軍存             | 明細                | 3            |
|           |             |           |                |                   |              |

(1)查看借貸申請、入券、退券及預支交割款之委託狀態。

(2)目前僅提供預支交割款可以進行刪單、更改金額;其餘業務均依各作業時間進行。

| 17:13 🗲      |                                                                                                    |                                                                                                    | 배 송 🚱                                                                                                    |                                                                                                    |
|--------------|----------------------------------------------------------------------------------------------------|----------------------------------------------------------------------------------------------------|----------------------------------------------------------------------------------------------------|----------------------------------------------------------------------------------------------------|
|              | 股票信                                                                                                    | 世代                                                                                                    | ×                                                                                                    | <                                                                                                    |
| 擔保品          |                                                                                                    | 借                                                                                                    | 款餘額                                                                                                    |                                                                                                    |
| 證 9833-      |                                                                                                    |                                                                                                    |                                                                                                    |                                                                                                    |
|              | 已借總金                                                                                                    | 額                                                                                                    | 3,104,578                                                                                                    | 3                                                                                                    |
| 整戶維持率①       | 應繳利息                                                                                                    |                                                                                                    | 24,390                                                                                                    | )                                                                                                    |
| 714.70 %     | 其他費用                                                                                                    | (利自嫁於次日                                                                                                    | 0<br>15日至約完帳戶扣款                                                                                                    | )                                                                                                    |
|              |                                                                                                    | 現金償還                                                                                                    | 借新還舊                                                                                                    | í                                                                                                    |
| 借款日<br>最後償還日 | 借款                                                                                                    | 利率                                                                                                    | 已借金額                                                                                                    | 4                                                                                                    |
| 2024/07/14   | 2.4                                                                                                    | 5%                                                                                                    | 84,578                                                                                                    | _                                                                                                    |
| 2026/01/14   | 242.5                                                                                                    | 0%                                                                                                    | l                                                                                                    | <u>~</u> ]                                                                                                    |
| 2024/07/16   | 2.4                                                                                                    | 5%                                                                                                    | 100,000                                                                                                    |                                                                                                    |
| 2026/01/15   | 205.1                                                                                                    | 0%                                                                                                    | l                                                                                                    | Ľ                                                                                                    |
| 2024/07/17   | 2.4                                                                                                    | 5%                                                                                                    | 100,000                                                                                                    |                                                                                                    |
| 2026/01/16   | 205.1                                                                                                    | 0%                                                                                                    | L                                                                                                    | Ľ                                                                                                    |
| 2024/07/25   | 2.4                                                                                                    | 5%                                                                                                    | 60,000                                                                                                    | <u>_</u>                                                                                                    |
| 2026/01/26   | 34354.2                                                                                                    | 5%                                                                                                    | 申請解綁                                                                                                    | Ľ                                                                                                    |
| 2024/07/30   | 2.4                                                                                                    | 5%                                                                                                    | 150,000                                                                                                    | ~]                                                                                                    |
| *注意事項*       |                                                                                                    |                                                                                                    | ,                                                                                                    | ^                                                                                                    |
| 申請           | 委託                                                                                                    | 庫存                                                                                                    | 明細                                                                                                    |                                                                                                    |
|              | <ul> <li>描保品</li> <li>證 9833-</li> <li>證 9833-</li> <li>整戶維持率①</li> <li>714.70 %</li> <li>借款日<br/>最後償還日</li> <li>2024/07/14</li> <li>2026/01/14</li> <li>2026/01/16</li> <li>2024/07/17</li> <li>2026/01/16</li> <li>2024/07/25</li> <li>2026/01/26</li> <li>2024/07/30</li> <li>*注意事項*</li> <li>申請</li> </ul> | 1/13C         股票価         擔保品         證 9833-         證 9833-         配線利息         714.70 %       已借總金續         推微貫用         道微償還日       電線         量後償還日       電線         2024/07/14       2.4         2026/01/15       205.1         2024/07/17       2.4         2026/01/16       205.1         2026/01/16       205.1         2026/01/26       34354.2         2026/01/26       34354.2         2026/01/26       34354.2         2026/01/26       34354.2         2024/07/30       2.4         2026/01/26       34354.2         2026/01/26       34354.2         2024/07/30       2.4         2026/01/26       34354.2         2024/07/30       2.4         非意事項®       要託 | 17.13℃         股票借貸         擔保品       借         證 9833       已借總金額         證 9833-       [1]         整戶維持率()       應繳利息         714.70 %       日         建他費用       [1]         近後償還日       軍筆維持率         2024/07/14       2.45%         2026/01/15       205.10%         2026/01/16       205.10%         2026/01/16       205.10%         2026/01/16       205.10%         2026/01/16       205.10%         2026/01/26       34354.25%         2024/07/30       2.45%         2024/07/30       2.45%         2024/07/30       2.45% | 1//13C       1//13C         股票借貸       >         擔保品       借款餘額         證 9833-       已借總金額         整戶維持率①       應繳利息       24,390         714.70 %       已借總金額       3,104,578         整戶維持率①       應繳利息       24,390         714.70 %       其他費用       0         【現金償還       借款利       0         【現金償還       借款利運       264金額         量後償還日       單筆維持率       已借金額         2024/07/14       2.45%       84,578         2026/01/14       242.50%       00,000         2026/01/15       205.10%       0         2026/01/16       205.10%       0         2026/01/16       205.10%       0         2026/01/26       34354.25%       甲請解鄉         2024/07/30       2.45%       150,000         *注意事項*       年       明細 |

| 17:13 🗲             | 1                     | ?<br>•           |                                  |
|---------------------|-----------------------|------------------|----------------------------------|
|                     | 股票借貸                  |                  | ×                                |
| 擔保品                 |                       | 借款館              | 余額                               |
| 證 9833-             |                       | 全                | 部商品 👻                            |
| 整戶維持率()<br>714.70 % | 已借總金額<br>應繳利息<br>其他費用 |                  | 3,104,578<br>24,390<br>0<br>前往賣股 |
| 商品<br>最新動撥利率        | 擔保引<br>可使用引           | 表<br>表<br>数<br>表 | 可使用額度①                           |
| 股票A                 | 3                     | 95               | 14,508,300                       |
| 2.72%               | 2                     | 74               | $\bigtriangledown$               |
| 股票B                 | 2                     | 50               | 369,180                          |
| 2.72%               |                       | 6                | $\bigtriangledown$               |
|                     |                       |                  |                                  |
| *注意事項*              |                       |                  | ^                                |
| 申請                  | 委託                    | 車存               | 明細                               |

#### 庫存 擔保品及借款餘額查詢

庫存

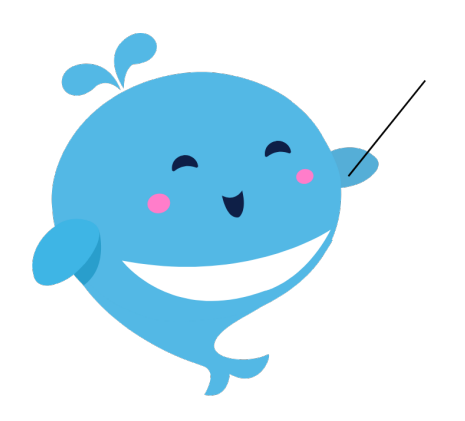

庫存

\*注意事項\* 申請

| 17:13 🕻                    |                       | ul 🗢 💋                   | 17:13 🕻            |                       | II ? 💋                      |
|----------------------------|-----------------------|--------------------------|--------------------|-----------------------|-----------------------------|
|                            | 股票借貸                  | ×                        |                    | 股票借貸                  | ×                           |
| 擔保品                        |                       | 借款餘額                     | 擔保品                |                       | 借款餘額                        |
| 證 9833-                    |                       | 全部商品 👻                   | 證 9833-            |                       |                             |
| 整戶維持率()<br><b>714.70</b> % | 已借總金額<br>應繳利息<br>其他費用 | 3,104,578<br>24,390<br>0 | 整戶維持率①<br>714.70 % | 已借總金額<br>應繳利息<br>其他費用 | 3,104,578<br>24,390<br>0    |
| 匯)商品                       | 推保品 退券     擔保張數       | 前往賣股                     |                    | (利息)                  | 將於次月5日至約定帳戶扣款)<br>償還   借新還舊 |
| 最新動撥利率<br>股 <b>三</b> ∆     | 可使用張數                 | 可使用額度()                  | 借款日<br>最後償還日       | 借款利率<br>單筆維持率         | 已借金額                        |
| 2.72%                      | 274                   |                          | 2024/07/14         | 2.45%<br>242 50%      | 84,578<br>V                 |
| 股票B<br>2.72%               | 250<br>6              | 369,180<br>v             | 2024/07/16         | 2.45%                 | 100,000                     |
|                            |                       |                          | 2026/01/15         | 205.10%               | 100,000                     |
|                            |                       |                          | 2026/01/16         | 205.10%               |                             |
|                            |                       |                          | 2024/07/25         | 2.45%<br>34354 25%    | 60,000<br>由請解紙              |
|                            |                       |                          | 2024/07/30         | 2.45%                 | 150,000                     |
| 注意事項*                      |                       | ^                        | *注意事項*             |                       | ^                           |
| 申請                         | 委託 庫存                 | 明細                       | 申請                 | 委託                    | ē存 明細                       |
|                            |                       |                          |                    |                       |                             |

Yuanta Financia 分元大證券 Securities

### 「擔保品」 可查詢已匯入之擔保品及張數與 使用狀況

#### 「借款餘額」 依借款日期分別顯示已借金額與

利率 借貸維持率 不得低於130%哦

## ☆ 庫存-匯入擔保品

| 17:13 6 |                          |                              | ul 🌣 🚱          |                           |               |                |
|---------|--------------------------|------------------------------|-----------------|---------------------------|---------------|----------------|
|         |                          | 股票借貸                         | Almi            |                           | ×             | <              |
|         | 擔保品                      |                              | 借款              | 款餘額                       |               |                |
|         | 證 9833-                  |                              | ][ :            | 全部商品                      | •             | 最              |
|         | 整戶維持率①<br>714.70 %<br>匯2 | 已借總金額<br>應繳利息<br>其他費用<br>擔保品 | 退券              | 3,104,57<br>24,39<br>前往賣股 | 78<br>90<br>0 |                |
|         | 商品<br>最新動撥利率<br>股票A      | 擔保<br>可使用                    | 張數<br>張數<br>395 | 可使用額度                     | 度①<br>300     |                |
|         | 2.72%                    |                              | 274             | 0001                      |               |                |
|         | 股票B<br>2.72%             |                              | 250<br>6        | 369,1                     | 20            |                |
|         |                          |                              |                 |                           |               | 試算<br>入券<br>入券 |
|         | *注意事項*                   |                              |                 |                           | ^             |                |
|         | 申請                       | 委託                           | 庫存              | 明細                        |               | ※注意事           |
|         |                          |                              |                 |                           |               |                |

| 17:14 <b>C</b>      |                       | .ul 🎓 🚳       |  |
|---------------------|-----------------------|---------------|--|
| <                   | 匯入擔保品                 | ×             |  |
| 證 9833-             |                       | 全部 ▼          |  |
| 商品<br>最新動撥利率        | 可擔保張數<br><i>◇試算張數</i> | 試算金額          |  |
| 股票A                 | 217                   | 139 965 000   |  |
| 2.72%               | 217                   | 139,905,000   |  |
| 股票B                 | 101                   | 3 151 200     |  |
| 2.72%               | 101                   | 3,131,200     |  |
| 股票C                 | 1                     | 365 400       |  |
| 2.72%               | 1                     | 000,400       |  |
| 股票D                 | 3                     | 308 700       |  |
| 2.72%               | 3                     |               |  |
| 股票E                 | 3                     | 292 500       |  |
| 2.72%               | 3                     | 202,000       |  |
| 股票F                 | 4                     | 154.080       |  |
| 2 700%<br>試質木次λ 券可貸 | 1 。                   | 144 419 000 7 |  |
| 入券後整戶可動用            | 訂算                    | 50,535,000 元  |  |
| 入券後參考維持率            | <u>x</u>              | 3558.39 %     |  |
|                     | 匯入擔保品                 |               |  |
| *注意事項*              |                       | ^             |  |
|                     |                       |               |  |

| 申請時間                    | 額度審核及撥轉   |
|-------------------------|-----------|
| 營業日09:00前               | 營業日09:00  |
| 營業日09:00~12:00          | 營業日12:00  |
| 營業日12:00~15:00          | 次營業日15:00 |
| 營業日15:00~<br>次營業日09:00前 | 次營業日09:00 |

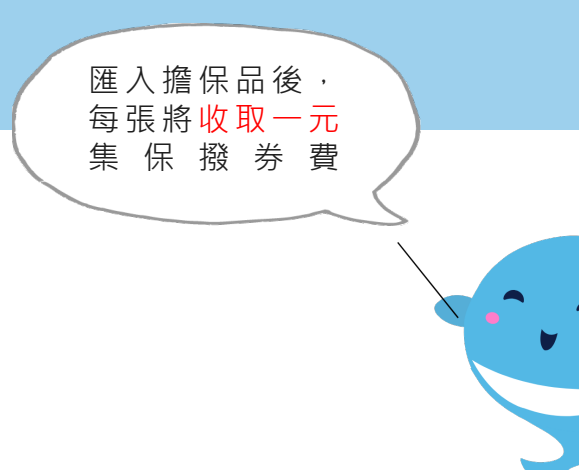

#### 庫存-退券

| 17:13 🗲             |                       | 배 중 🗭                    | 11:36 6 |       | •11 4G 💋    |
|---------------------|-----------------------|--------------------------|---------|-------|-------------|
|                     | 股票借貸                  | ×                        | <       | 退券    | ×           |
| 擔保品                 | 1                     | 昔款餘額                     | 證 9887- |       |             |
| 證 9833-             |                       | 全部商品 👻                   | 商品      | 利率    | 可退券股數       |
| 整戶維持率()<br>714 70 % | 已借總金額<br>應繳利息<br>其他費用 | 3,104,578<br>24,390<br>0 | 股票A     | 2.72% | 395,000     |
| 商品                  | 入擔保品 退券<br>擔保張數       | 前往賣股                     | 股票B     | 2.72% | 250,000     |
| 最新動撥利率<br>股票A       | 可使用張數 395             | 14,508,300               |         |       |             |
| 2.72%               | 274                   | $\checkmark$             |         |       |             |
| 股票B                 | 250                   | 369,180                  |         |       |             |
| 2.72%               | 6                     | $\checkmark$             |         |       |             |
|                     |                       |                          |         |       |             |
|                     |                       |                          | 剩餘擔保品可貸 | 顏度    | 5,810,000 元 |
| *注意事項*              |                       | ^                        |         | 立即退券  |             |
| 申請                  | 委託 庫存                 | 明細                       | ※注意事項※  |       | ^           |
|                     |                       |                          |         |       | _           |

| 申請時間           | 撥券時間       |
|----------------|------------|
| 營業日08:30~15:00 | 次營業日08:30前 |

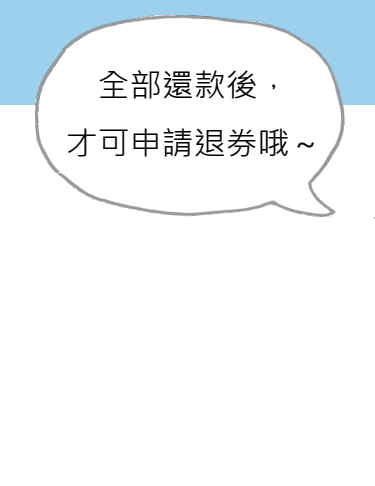

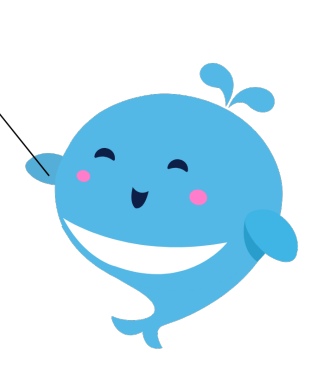

## ☆ 庫存-借款餘額

| 17:13 6      |           | .ul 🍣 🕪                 | 17:15 🧲           |               |                 | <b>?</b>                    |
|--------------|-----------|-------------------------|-------------------|---------------|-----------------|-----------------------------|
|              | 股票借貸      | ×                       |                   | 股票借貸          |                 | ×                           |
| 擔保品          |           | 借款餘額                    | 擔保品               |               | 借款              | 餘額                          |
| 證 9833-      |           |                         | 證 9833-           |               |                 |                             |
|              | 已借總金額     | 3,104,578               |                   | 已借總金額         |                 | 3,104,578                   |
| 整戶維持率①       | 應繳利息      | 24,390                  | 整戶維持率①            | 應繳利息          |                 | 24,390                      |
| 714.70 %     | 其他費用      | 0                       | 714.70 %          | 其他費用          |                 | 0                           |
|              | (利息       | 結於次月5日至約定帳戶扣款) 注償還 借新環舊 |                   | (利息           | 將於-次月5日<br>: 信環 | <sup>至約定帳户扣款)</sup><br>借新還舊 |
| 借款日<br>最後償還日 | 借款利率單筆維持率 | 已借金額                    | 借款日<br>最後償還日      | 借款利率<br>單筆維持率 |                 | 已借金額                        |
| 2024/07/14   | 2.45%     | 84,578                  | 2026/05/27        | 186.45%       |                 | <u>-</u>                    |
| 2026/01/14   | 242.50%   | Ľ                       | 2024/12/12        | 2.72%         |                 | 100,000                     |
| 2024/07/16   | 2.45%     | 100,000                 | 2026/06/12        | 176.50%       |                 |                             |
| 2026/01/15   | 205.10%   | Ľ                       | 2024/12/17        | 2.72%         |                 | 350,000                     |
| 2024/07/17   | 2.45%     | 100,000                 | 2026/06/17        | 176.50%       |                 |                             |
| 2026/01/16   | 205.10%   | Ľ                       | 2024/12/26        | 2.72%         |                 | 100,000                     |
| 2024/07/25   | 2.45%     | 60,000                  | 2026/06/26        | 205.10%       |                 | <u>-</u>                    |
| 2026/01/26   | 34354.25% | 申請解綁                    | 2024/12/28        | 2.72%         |                 | 150,000                     |
| 2024/07/30   | 2.45%     | 150,000                 | <u>2025/02/14</u> | 205.10%       |                 |                             |
| *注意事項*       |           | ~                       | *注意事項*            |               |                 | /                           |
| 申請           | 委託        | 車存 明細                   | 申請                | 委託            | 車存              | 明細                          |
|              |           | ,                       |                   |               | ,               |                             |

#### 1.借款餘額

依借款日期分別提供已借金額 2.借新還舊

到期前12個交易日之借款,到 期日顯示紅色提醒,可進行借 新還舊

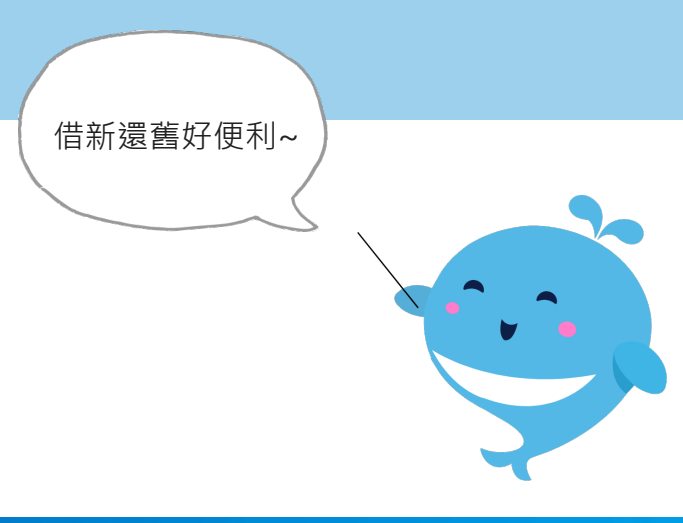

## ☆ 庫存-借款餘額-擔保品解除綁定

| 17:13 C |              |             |          | II <b>? 6</b> 0 |   |  |  |
|---------|--------------|-------------|----------|-----------------|---|--|--|
| 股票借貸 ×  |              |             |          |                 |   |  |  |
|         | 擔保品          |             | 借        | 款餘額             |   |  |  |
|         | 證 9833-      |             |          |                 |   |  |  |
|         |              | 已借總金額       | 預        | 3,104,578       |   |  |  |
|         | 整戶維持率!       | 應繳利息        |          | 24,390          |   |  |  |
|         | 714.70 %     | 其他費用        |          | 0               |   |  |  |
|         |              |             | (利息將於次月  | 5日至約定帳戶扣款)      |   |  |  |
|         |              |             | 現金償還     | 借新還舊            |   |  |  |
|         | 借款日<br>最後償還日 | 借款利<br>單筆維持 | 钊率<br>寺率 | 已借金額            |   |  |  |
|         | 2024/07/14   | 2.45        | 5%       | 84,578          |   |  |  |
|         | 2026/01/14   | 242.50      | 0%       | Ľ               |   |  |  |
|         | 2024/07/16   | 2.45        | 5%       | 100,000         |   |  |  |
|         | 2026/01/15   | 205.10      | 0%       | Ŭ               |   |  |  |
|         | 2024/07/17   | 2.45        | 5%       | 100,000         |   |  |  |
|         | 2026/01/16   | 205.10      | 0%       | Ľ               |   |  |  |
| ſ       | 2024/07/25   | 2.45        | 5%       | 60,000          | 1 |  |  |
|         | 2026/01/26   | 34354.25    | 5%       | 申請解綁            |   |  |  |
|         | 2024/07/30   | 2.45        | 5%       | 150,000<br> ~   |   |  |  |
|         | *注意事項*       |             |          | ^               |   |  |  |
|         | 申請           | 委託          | 庫存       | 明細              |   |  |  |

| 17:15 🧲        |     | ul ? 🗭            |                |  |  |
|----------------|-----|-------------------|----------------|--|--|
| <              | 借款  | 擔保解綁              | ×              |  |  |
| 單筆維持率 借款日      |     |                   | 2024/07/25     |  |  |
| 34354.25% 借款金額 |     | 頁 60,000          |                |  |  |
| □ 擔保商品<br>□ 利率 |     | 試算可解綁 ()<br>申請張數⊗ | 每張額度<br>解綁後可動用 |  |  |
| 股票,            | Ą   | 200               | 61,530         |  |  |
| 2.729          | %   | 0                 | 0              |  |  |
|                |     |                   |                |  |  |
|                |     |                   |                |  |  |
| 試算後解綁約         | 怱額  |                   | 0 元            |  |  |
| 解綁後單筆約         | 推持率 |                   | %              |  |  |
| 立即申請           |     |                   |                |  |  |
|                |     |                   |                |  |  |

擔保品總可貸額度已大於該筆 原申貸金額,客戶可申請變更 融通額度,故提供申請解鄉按 鈕,可將股票退還至擔保品專 戶。

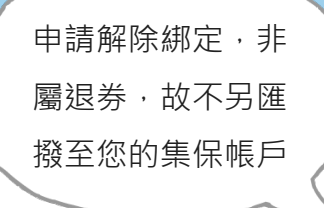

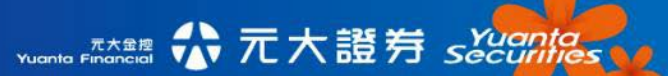

#### 股票借貸之明細 現金收支及擔保品異動

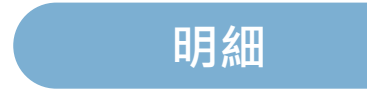

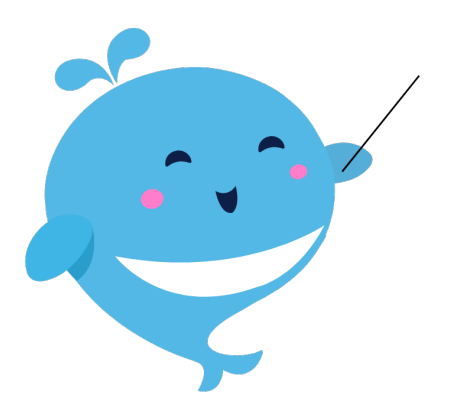

| 17:16          | i L        |              | .ul 泠 🚱     |  |  |  |
|----------------|------------|--------------|-------------|--|--|--|
|                | 服          | <b>}</b> 票借貸 | ×           |  |  |  |
| 證 9            | 833-       |              |             |  |  |  |
| 現金收            | 支 🔹        | 全部 🔹         | 本月 -        |  |  |  |
| 交易日            | 摘要         | 支出           | 收入          |  |  |  |
| 2025/<br>02/03 | 撥款<br>(在途) |              | 10,000 🖂    |  |  |  |
| 2025/<br>02/03 | 撥款<br>(在途) |              | 10,000 🖂    |  |  |  |
| 2025/<br>02/03 | 撥款<br>(在途) |              | 10,000 🗵    |  |  |  |
| 2025/<br>02/03 | 委扣還款       | 60,000       | )           |  |  |  |
| 2025/<br>02/03 | 撥款<br>(在途) |              | 5,330,000 🗵 |  |  |  |
| 2025/<br>02/04 | 委扣還款       | 7,222,222    |             |  |  |  |
| 2025/<br>02/04 | 匯入還款       | 13,200       |             |  |  |  |
|                |            |              |             |  |  |  |
| 申請             | 委託         | 庫存           | 明細          |  |  |  |
|                |            |              |             |  |  |  |

| 11:36 🧲        |      |      |            | II 4G 💋 |
|----------------|------|------|------------|---------|
|                | 彤    | 设票借貸 |            | ×       |
| 證 98           | 387– |      |            |         |
| 擔保品異           | 尾動▼  | 全部   | •          | 本月 -    |
| 交易日            | 商品   |      | 摘要         | 股數      |
| 2023/<br>06/06 | 股票A  |      | 入券         | 1,000   |
| 2023/<br>06/19 | 股票B  |      | 退券<br>(在途) | 1,000   |
| 2023/<br>06/19 | 股票C  |      | 退券<br>(在途) | 3,000   |
|                |      |      |            |         |
| 申請             | 委託   | Jim  | 車存         | 明細      |